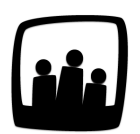

## Comment paramétrer les congés trimestriels ?

Nous souhaiterions paramétrer les congés trimestriels dans les options de congés. Pourriez-vous m'indiquer la marche à suivre ?

## Créer le compteur

- Rendez-vous sur Configuration → Absences → Modifier les compteurs individuels
- Cliquez sur le bouton + Compteur individuel en haut à gauche pour ouvrir un formulaire Ajouter un nouveau compteur individuel

| ° M      | lodifier les optio | ns des absences • Modifier les compteurs individuels Modifier le workt                | low pour les demandes de co | ngés 🧧 Autres options |         |                     |                |         |
|----------|--------------------|---------------------------------------------------------------------------------------|-----------------------------|-----------------------|---------|---------------------|----------------|---------|
| Mo       | Compteur Indivi    | ompteurs individuels                                                                  |                             |                       |         |                     |                |         |
| <u> </u> | Nom                | Décompte                                                                              | Début d'annualisation       | Type de semaine       | Prorata | Provision           | Unité de temps | Maladie |
|          | Congés<br>payés    | arrondi par demi-journée et journée, suivant le détail de la semaine<br>(weekdetails) | juin                        | jours ouvrés          | prorata | provision stricte   | jour           |         |
| •        | RTT                | arrondi par demi-journée et journée, suivant le détail de la semaine<br>(weekdetails) | janvier                     | jours ouvrés          | prorata | pas de<br>provision | jour           |         |
|          | *                  | Sélectionner tous Désélectionner tous                                                 |                             |                       |         |                     |                |         |

- Ajoutez ensuite toutes les informations dans la fiche du compteur

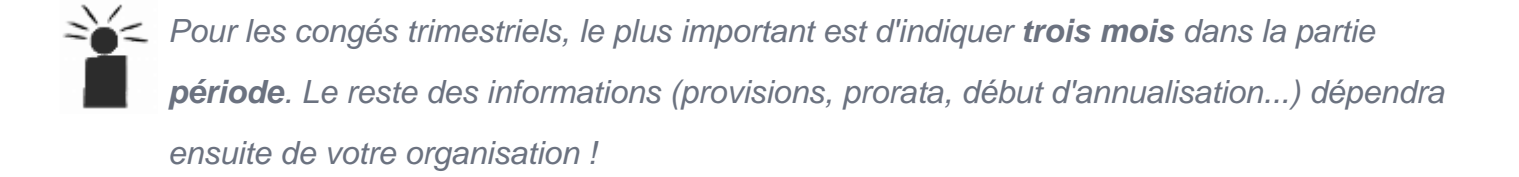

|                       | -                                                                                                    |   |
|-----------------------|----------------------------------------------------------------------------------------------------|---|
| Nom                   | un mois                                                                                                 |   |
| Nom                   | six mois                                                                                                |   |
| Période               | ✓ une année                                                                                             |   |
| Semaines par période  | 0                                                                                                    |   |
| Jours par période     | 0                                                                                                    |   |
| Plafond               | 0 j                                                                                                    |   |
| Fixé                  |                                                                                                    |   |
| Décompte              |                                                                                                    | ٥ |
| Début d'annualisation | - 0                                                                                                    |   |
| Type de semaine       | jours ouvrés 🛛 🌣                                                                                        |   |
| Prorata               |                                                                                                    |   |
| Provision             | pas de provision $ \mathring{}_{\!\!\!\!\!\!\!\!\!\!\!\!\!\!\!\!\!\!\!\!\!\!\!\!\!\!\!\!\!\!\!\!\!\!\!$ |   |
| Unité de temps        | jour \$                                                                                                 |   |
| Archiver              |                                                                                                    |   |
| Réplicable            |                                                                                                    |   |
| Maladie               |                                                                                                    |   |
| Contraintes           | <ul> <li>Demande unique étendue à l'acquis en consécutif par<br/>période</li> </ul>                     |   |
| Récupération          |                                                                                                    |   |
| Ordre d'affichage     | 0                                                                                                    |   |

Paramétrer les congés trimestriels

## Lier le compteur et le type d'absence

- Rendez-vous sur Configuration -> Absences -> Modifier les options des absences
- Cliquez sur le bouton **+ Absence** en haut à gauche pour ouvrir un formulaire <u>Ajouter une</u> <u>nouvelle absence</u>

Pour lier le compteur de congés que nous venons de créer à ce type d'absence, il faudra alors sélectionner **congés trimestriels** dans le menu déroulant **compteur individuel**.

| Nom                 | Congés trimestriels |  |
|---------------------|---------------------|--|
| Alias               | ст                  |  |
| Code analytique     |                     |  |
| Couleur             |                     |  |
| Compteur individuel | ✓<br>Congés payés   |  |
| Utilisateurs 😏      | Congés trimestriels |  |
| Absence assimilée   |                     |  |
| Repos               |                     |  |
| Durée               | demi journée 🗘      |  |
| Multiple            | 0                   |  |
| Archivés            | 0                   |  |
| Ordre d'affichage   | 0                   |  |

Lier le compteur et l'absence

Vous pouvez ensuite attribuer une couleur à ce type d'absence, indiquer s'il s'agit d'une absence assimilée à du travail ou à des absences et compléter plus d'informations si vous le souhaitez.

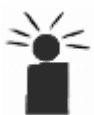

Attention, créer un type d'absence ne va pas vous créer un compteur, mais simplement un type de congé. Par exemple, il n'y a pas de compteur de congés pour les absences maladie mais uniquement un type puisqu'on acquiert pas chaque mois un nombre de congés maladie disponibles.

Le tour est joué, il est désormais possible pour chaque utilisateur d'obtenir et de poser des congés trimestriels !

Extrait de l'aide en ligne du site Opentime.fr Pour plus d'infos, contactez l'équipe Opentime à support@opentime.net ou au 03 20 06 51 26